## Powering Up:

Ensure that all the covers and the product drawer are closed properly.

- 1. Switch on STA-R Max<sup>®</sup>. This switch is located on the bottom right side of the analyzer.
- 2. Power on STA Coag Expert computer.
- 3. Turn on the monitor and printer.
- 4. STA Coag Expert initializes automatically.
- 5. The login screen appears.
- 6. Type in the password and username for the Coag Expert. Then click on the instrument icon on the top task bar.
- 7. Once the instrument starts rinsing activate the Dameware.

From the Tool Bar:

Click the instrument icon to activate remote connection via Dameware for the STA-R  $Max^{\mbox{\tiny B}}$ 

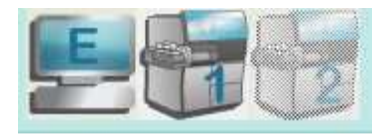

On the STA-R Max<sup>®</sup> Dashboard, double click on the STA-R Max<sup>®</sup> icon

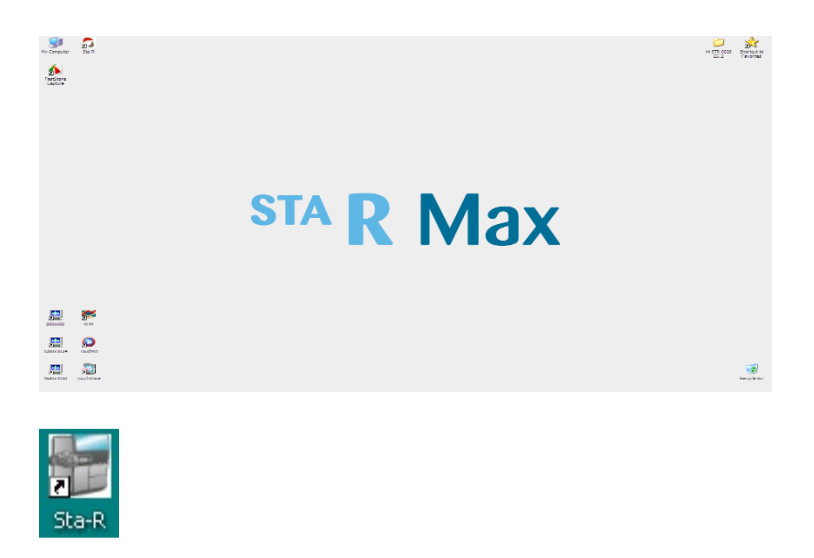

The software homepage screen opens.

## STA-R Max<sup>®</sup> Customer Training Manual Chapter 7 – Startup and Shutdown

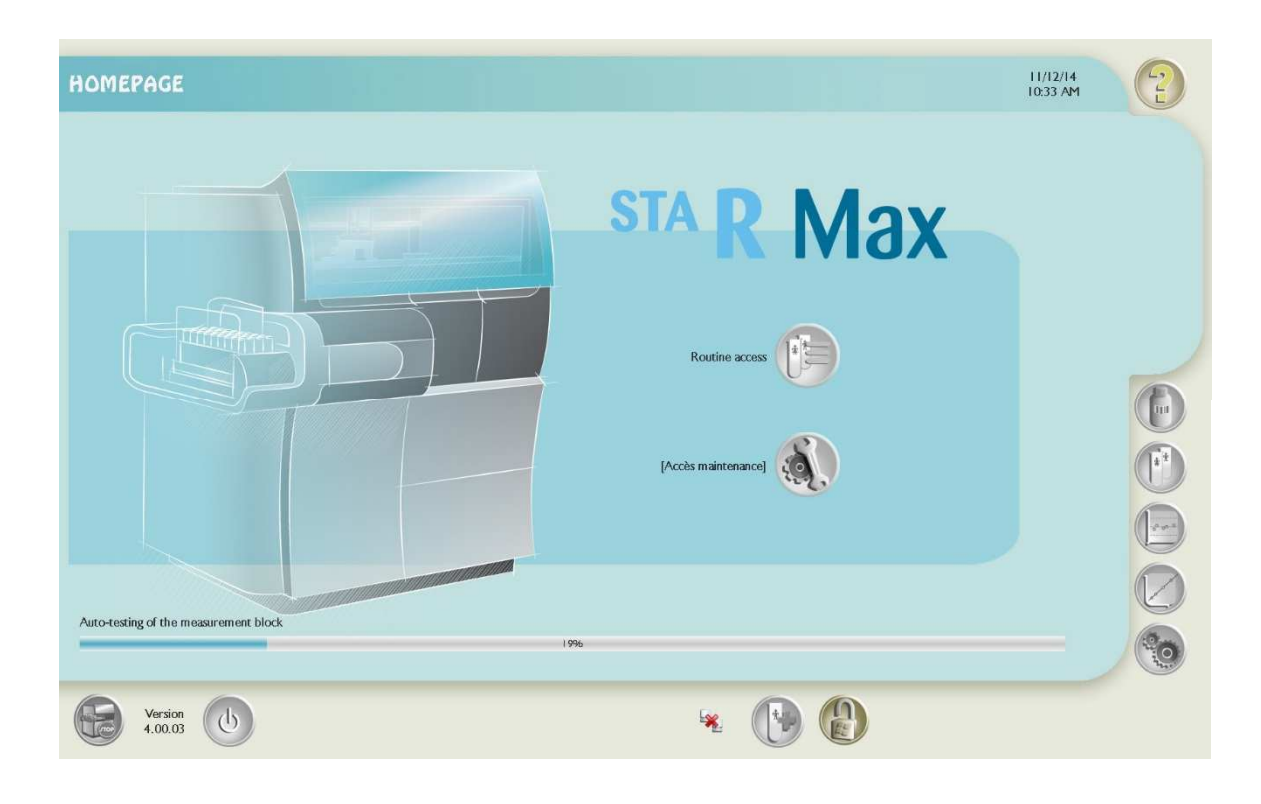

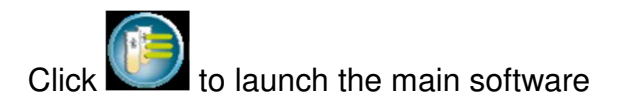

## Shutting Down the STA-R Max<sup>®</sup> and STA Coag Expert

## Powering off the system:

- On the STA-R Max<sup>®</sup> analyzer, press the "power off" button located on the bottom of the screen
- Acknowledge the message that you wish to stop the STA-R Max<sup>®</sup> application
- Click the Windows Start button in the lower left corner of the screen and shut down Windows making sure to click on the desktop background and then press the Windows key on the keyboard to access the Start menu. Then select Shutdown.
- On the STA Coag Expert PC, close the Coag Expert application by clicking the 'power off' button
- A pop up window will appear counting down from 88 seconds to 0.
- Pop window will turn green and says it is ok to shut down the analyzer.
- You can press the "power off" switch located on the STA-R Max<sup>®</sup> analyzer.
- Click the Windows Start button in the lower left corner of the screen and shut down Windows.